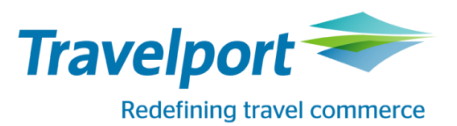

# ИНСТРУКЦИЯ ПО ОФОРМЛЕНИЮ АВИАБИЛЕТОВ НА РЕЙСЫ АВИАКОМПАНИИ «ЮТэйр» ПО ТАРИФАМ ГРУППЫ «LIGHT», «STANDARD» и «FLEXIBLE» B GDS GALILEO

В рамках работы авиакомпании «ЮТэйр» по оптимизации структуры тарифов, с 01.04.2016г. на основании условий применения тарифов и набора предоставляемых услуг, тарифы сгруппированы в 3 группы (далее «бренд»):

- Гибкий (Flexible)
  - включает бесплатную перевозку багажа/ручной клади в пределах нормы бесплатного провоза;
  - изменения/возврат разрешены в любое время с удержанием штрафных санкций.
- Стандарт (Standard)
  - включает бесплатную перевозку багажа/ручной клади в пределах нормы бесплатного провоза;
  - возврат запрещен;
  - изменения разрешены в любое время с удержанием штрафных санкций.
- Лайт (Light)
  - предполагает бесплатную перевозку ручной клади в пределах нормы бесплатного провоза;
  - <u>багаж платный</u>;
  - изменения/возврат запрещены.

**Важно:** обращаем Ваше внимание, что тарифы различных брендов опубликованы в одном классе бронирования (RBD)!

#### Алгоритм действий трэвел агента при оформлении перевозчик по тарифу LIGHT.

При приобретении авиабилета по тарифам LIGHT, пассажиру разрешен бесплатный провоз 1 места <u>ручной</u> клади весом не более 10 кг и размером не превышающим 115 см по сумме трех измерений. Другой багаж оплачивается по действующим тарифам на перевозку сверхнормативного багажа. При оформлении авиабилета по тарифу LIGHT необходимо соблюдать требования авиакомпании к агентам в части оформления авиаперевозки <u>и в обязательном порядке информировать пассажира о правилах</u> <u>применения тарифа</u>.

1) Для вызова экрана тарифов и просмотра правил применения, используйте следующий формат.

#### FDTJMMOW15SEP/UT\*ZZL

где ZZL – категория пассажира для приобретения авиабилета по тарифам LIGHT

Пример ответа системы:

| 1-FDTJMMOW1                                                 | LSSEF   | +        |        |      |      |         |    |      |   |
|-------------------------------------------------------------|---------|----------|--------|------|------|---------|----|------|---|
| FARES LAST UPDATED 30MAR 16:06 P<br>UT TJM-MOW DEPART 15SEP |         |          |        |      |      |         |    |      |   |
| MPM 1268 F                                                  | E       |          |        |      |      |         |    |      |   |
| **ADDITION/                                                 | AL TAXE | S/FEES I | MAY AI | PPLY | **   |         |    |      |   |
| PUBLIC FAR                                                  | ES      |          |        |      |      |         |    |      |   |
| CX                                                          | FARE    | FARE     | С      | AP   | MIN/ | SEASONS | MR | GI D | Т |
|                                                             | RUB     | BASIS    |        |      | MAX  |         |    |      |   |
| TJMMOW                                                      |         |          |        |      |      |         |    |      |   |
| 1 UT                                                        |         |          |        |      |      |         |    |      |   |
| PTC: (                                                      | EMM     |          |        |      |      |         |    |      |   |
|                                                             |         |          |        |      |      |         |    |      |   |

Примечание: ввиду того, что не все GDS поддерживают код категории пассажира ZZL (Galileo поддерживает), авиакомпания UT приняла решение добавить в правила тарифов LIGHT код пассажира CMM – в приведенном примере экрана тарифов он располагается под строкой тарифа. Как только все GDS будут поддерживать код ZZL, код CMM будет удален из правил тарифов LIGHT. При запросе экрана тарифов и расчете необходимо применять только код пассажира ZZL !

Признак тарифов LIGHT – сочетание LT в коде тарифа. Например, HLTOW, KLTRT и т.д.

Информация об особых условиях применения тарифа касательно перевозки багажа размещена в категориях 0.APPLICATION AND OTHER CONDITIONS и/или 1.ELIGIBILITY.

Для просмотра указанных категорий правил применения тарифа, используйте форматы:

## FN\*n/0 FN\*n/1

где п – номер строки тарифа

Пример отображения информации в категориях 0 и 1:

| 1-FDTJMMOW15SEF 🕂                                                                                                    |   |
|----------------------------------------------------------------------------------------------------|---|
| «Back to Fare Display»                                                                                                    | 2 |
| 0. APPLICATION AND OTHER CONDITIONS<br>RULE - 327/UT23<br>FOR -LTOW TYPE FARES<br>SPECIAL ONE WAY LIGHT FARE<br>APPLICATION<br>AREA<br>THESE FARES APPLY<br>WITHIN RUSSIA.<br>CLASS OF SERVICE<br>THESE FARES APPLY FOR ECONOMY CLASS SERVICE.<br>TYPES OF TRANSPORTATION<br>THIS RULE GOVERNS ONE-WAY FARES.<br>FARES GOVERNED BY THIS RULE CAN BE USED TO CREATE<br>ONE-WAY JOURNEYS. |   |
| ONLY ONE PIECE OF HAND LUGGAGE IS PERMITTED FREE<br>WEIGHT UPTO 10KG / SIZE MUST NOT EXCEED 115CM IN<br>THE SUM OF THREE DIMENSIONS.                                                                                                    |   |
| ANY OTHER BAGGAGE MUST BE ADDITIONALLY PAID                                                                                                    |   |
| CAPACITY LIMITATIONS<br>THE CARRIER SHALL LIMIT THE NUMBER OF PASSENGERS CARRIED<br>ON ANY ONE FLIGHT AT FARES GOVERNED BY THIS RULE AND SUCH<br>FARES WILL NOT NECESSARILY BE AVAILABLE ON ALL FLIGHTS.<br>THE NUMBER OF SEATS WHICH THE CARRIER SHALL MAKE<br>AVAILABLE ON A GIVEN FLIGHT WILL BE DETERMINED BY THE<br>CARRIERS BEST JUDGMENT<br>1 ELIGIBILITY                        |   |
| FOR -LTOW TYPE FARES NOTE - GENERAL RULE DOES NOT APPLY<br>VALID FOR ZZL.<br>NOTE -                                                                                                    |   |
| ONLY ONE PIECE OF HAND LUGGAGE IS PERMITTED FREE<br>-WEIGHT UP TO 10KG<br>-SIZE MUST NOT EXCEED 115CM IN THE SUM OF THREE<br>DIMENSIONS                                                                                                    |   |
| ANY OTHER BAGGAGE MUST BE ADDITIONALLY PAID<br>VALID FOR COMMUTER.<br>4. FLIGHT APPLICATION                                                                                                    |   |

# 2) Создайте бронирование.

Пример бронирования:

| 4LBVME/38 MOWNH C967385 AG 99999992 30MAR<br>1.1TRAVELPORT/MRS<br>1. UT 454 H 155EP TJMVKO HK1 0715 0800 O* E TH |    |     |     |     |     |  |  |  |
|----------------------------------------------------------------------------------------------------|----|-----|-----|-----|-----|--|--|--|
| *ALL<br>Ì₩                                                                                                    | *P | *TD | *VL | *VR | *PI |  |  |  |

3) Произведите расчет маршрута с указанием категории пассажира ZZL.

# FQCUT\*ZZL

Пример расчета:

| 1-FQCUT*ZZL       | +                                                           |                   |              |              |     |  |  |  |  |  |
|-------------------|-------------------------------------------------------------|-------------------|--------------|--------------|-----|--|--|--|--|--|
| >FQCUT*ZZL        |                                                             |                   |              |              | 🖨   |  |  |  |  |  |
| PSGR              | DUD                                                         | FARE              | TAXES        | TOTAL PSG    | DES |  |  |  |  |  |
| FUG I<br>GUARANTI | ΚΟΒ<br>ΕΕΠ ΔΤ ΤΤΜΕ Ο                                        | Z090<br>F TICKETT | 1014         | 4504 ZZL     |     |  |  |  |  |  |
| GRAND TOTAL       | INCLUDING TA                                                | XES ****          | RUB          | 4504         |     |  |  |  |  |  |
|                   | **ADDITIONA                                                 | L FEES MA         | Y APPLY**SEE | >F0.         |     |  |  |  |  |  |
| ZZL               | LAST DATE T                                                 | O PURCHAS         | E TICKET: 06 | APR16        |     |  |  |  |  |  |
| ZZL               | FARE HAS A                                                  | PLATING C         | ARRIER RESTR | ICTION       |     |  |  |  |  |  |
|                   | E-IKI REQUI                                                 | RED               |              |              |     |  |  |  |  |  |
| ZZL               | MANCE                                                       |                   |              |              |     |  |  |  |  |  |
| UT TJMMOW         | ØPC                                                         |                   |              |              |     |  |  |  |  |  |
| BAG 1 -           | 0.0 RUB                                                     | UPT022LB          | /10KG        |              |     |  |  |  |  |  |
| BAG 2 -           | 0.0 RUB                                                     | UPTO22LB          | /10KG        |              |     |  |  |  |  |  |
| MYTKIPAN          | DHOKE . COM/ DAG                                            | GAGEDETAL         | LSUI.BAGG    |              |     |  |  |  |  |  |
| CARRY ON AL       | LOWANCE                                                     |                   |              |              |     |  |  |  |  |  |
| UT TJMMOW         | 1PC                                                         |                   |              |              |     |  |  |  |  |  |
| BAG 1 -           | NO FEE                                                      | UPTO22LB          | /10KG AND UP | T045LI/115LC | М   |  |  |  |  |  |
| BAG 2 -           | 0.0 RUB                                                     | PET IN C          | ABIN         |              |     |  |  |  |  |  |
| DAG D -           | 0.0 000                                                     |                   |              |              |     |  |  |  |  |  |
| BAGGAGE DIS       | BAGGAGE DISCOUNTS MAY APPLY BASED ON FREQUENT FLYER STATUS/ |                   |              |              |     |  |  |  |  |  |
| ONLINE CHECK      | ONLINE CHECKIN/FORM OF PAYMENT/MILITARY/ETC.                |                   |              |              |     |  |  |  |  |  |
| «Display R        |                                                             |                   |              |              |     |  |  |  |  |  |
| *                 |                                                             |                   |              |              |     |  |  |  |  |  |
|                   |                                                             |                   |              |              |     |  |  |  |  |  |

4) Оформите перевозку.

#### Алгоритм действий трэвел агента при расчете тарифов FLEXIBLE и наличии тарифа STANDARD в том же классе бронирования (RBD).

При наличии в одном классе бронирования (RBD) двух брэндов тарифов STANDARD и FLEXIBLE, автоматический расчет системы применяет тариф брэнда STANDARD как более дешевый вариант оценки стоимости перевозки.

В случае, если агенту (пассажиру) требуется оформить билет по тарифу брэнда FLEXIBLE, необходимо соблюдение следующего алгоритма.

1) Для вызова экрана тарифов и просмотра правил применения, используйте формат

### FDTJMMOW15SEP/UT

Поскольку данная инструкция была составлена до 01 апреля 2016, для отображения экрана тарифов 30 и 31 марта 2016, применяется формат с добавлением модификатора будущей даты оформления перевозки:

#### FDTJMMOW15SEP.T01APR16/UT

где .T01APR16 – дата, указывающая на оформление билета после 01 апреля 2016

Пример:

запрос экрана тарифов с учетом класса бронирования -Н-, будущей даты оформления перевозки (01 апреля 2016) и ответа системы.

### FDTJMMOW15SEP.T01APR16-H/UT

| 1-FD               | T J MMOW: | 15SEF          | +         | +             |      |      |         |    |    |    |  |  |
|--------------------|-----------|----------------|-----------|---------------|------|------|---------|----|----|----|--|--|
| >                  |           |                |           |               |      |      |         |    |    |    |  |  |
| FARE               | S LAST    | UPDATE         | ) 30MAR 1 | 30MAR 14:07 P |      |      |         |    |    |    |  |  |
| UT                 | T         | JM-MOM [       | DEPART 15 | EPART 15SEP   |      |      |         |    |    |    |  |  |
| MPM                | 1268 F    | E              |           |               |      |      |         |    |    |    |  |  |
| **ADDITIONAL TAXES |           |                | S/FEES MA | YA            | PPLY | **   |         |    |    |    |  |  |
| PUBLIC FARES       |           |                |           |               |      |      |         |    |    |    |  |  |
|                    | CX        | FARE           | FARE      | С             | AP   | MIN/ | SEASONS | MR | GI | DT |  |  |
|                    |           | RUB            | BASIS     |               |      | MAX  |         |    |    |    |  |  |
| TJMMOW             |           |                |           |               |      |      |         |    |    |    |  |  |
|                    | UT        | 3890           |           |               |      |      |         |    |    |    |  |  |
|                    | UT        | 7780 <b>R</b>  |           |               |      | /2M  |         |    |    |    |  |  |
|                    | UT        | 10100 <b>R</b> |           |               |      | /6M  |         |    | FE |    |  |  |
|                    | UT        | 5300           | HSTDOW    |               |      |      |         |    |    |    |  |  |
|                    | UT        | 13100 <b>R</b> |           |               |      | /12M |         |    |    |    |  |  |
|                    | UT        | 6800           | HFLEXOW   |               |      |      |         |    | FE |    |  |  |
|                    | END       |                |           |               |      |      |         |    |    |    |  |  |

Признак тарифов FLEXIBLE – сочетание **FLEX** в коде тарифа. Например, H**FLEX**RT, H**FLEX**OW.

2) Создайте бронирование.

# Пример бронирования: 4LBVME/38 MOWNH C967385 AG 99999992 30MAR 1.1TRAVELPORT/MRS 1. UT 454 H 15SEP TJMVKO HK1 0715 0800 O\* E TH \*ALL \*P \*TD \*VL \*VR \*PI

3) Произведите расчет тарифа с указанием кода тарифа:

### FQ@HFLEXOW/CUT

где HFLEXOW – код требуемого тарифа брэнда FLEXIBLE

Поскольку данная инструкция была составлена до 01 апреля 2016, для подготовки примера ответа системы был применен формат с добавлением модификатора будущей даты оформления перевозки:

#### FQ@HFLEXOW.T01APR16/CUT

Пример расчета:

| 1-FQ@HFLEXO              | w.те 🕂            |            |             |                |         |  |  |  |  |
|--------------------------|-------------------|------------|-------------|----------------|---------|--|--|--|--|
| >FQ@HFLEXOW.T01APR16/CUT |                   |            |             |                |         |  |  |  |  |
| PSGR                     |                   | FARE       | TAXES       | TOTAL          | PSG DES |  |  |  |  |
| FQM 1                    | RUB               | 6800       | 1614        | 8414           | ADT     |  |  |  |  |
| GRAND TOTAL              | INCLUDING TA      | XES ****   | RUB         | 8414           |         |  |  |  |  |
|                          | **ADDITIONA       | L FEES MA  | Y APPLY**SE | E >FO.         |         |  |  |  |  |
| ADT                      | LAST DATE T       | O PURCHAS  | E TICKET: @ | 06APR16        |         |  |  |  |  |
| ADT                      | FARE HAS A        | PLATING C  | ARRIER REST | TRICTION       |         |  |  |  |  |
| ADT                      | E-TKT REQUI       | RED        |             |                |         |  |  |  |  |
|                          | THE FOLLOWI       | NG RULES   | FOR FARE BA | ASIS HELEXO    | W       |  |  |  |  |
| FARE RACTO               | -KU               | LES VALID  | ATION MET   |                |         |  |  |  |  |
| PARE BASIS               | CODE MODIFIED     | FARE       |             |                |         |  |  |  |  |
| ADT                      | OWANCE            |            |             |                |         |  |  |  |  |
|                          | 100               |            |             |                |         |  |  |  |  |
| BAG 1 -                  | IPC NO EEE        |            | 123KG AND I | IDTORAL T / 20 | 21 CM   |  |  |  |  |
| BAG 2 -                  |                   | LIPTO221 B | /23KG AND 0 | JF 1000L1/20   | JUCH    |  |  |  |  |
| MVTRTPAN                 | DMORE COM/BAG     | GAGEDETAT  | I SUT BAGG  |                |         |  |  |  |  |
| TH THE AN                | DITORE . CON, DAG | GAGEDETAL  | CDOT.DAGG   |                |         |  |  |  |  |
| CARRY ON AL              | LOWANCE           |            |             |                |         |  |  |  |  |
| UT TIMMOW                | 1PC               |            |             |                |         |  |  |  |  |
| BAG 1 -                  | NO FEE            | UPT022LB   | /10KG AND L | JPT045LI/11    | ISLCM   |  |  |  |  |
| BAG 2 -                  | 0.0 RUB           | PET IN C   | ABIN        |                |         |  |  |  |  |
| BAG 3 -                  | 0.0 RUB           | PET IN C   | ABIN        |                |         |  |  |  |  |
|                          |                   |            |             |                |         |  |  |  |  |
| BAGGAGE DIS              | COUNTS MAY AP     | PLY BASED  | ON FREQUEN  | IT FLYER ST    | ATUS/   |  |  |  |  |
| ONLINE CHEC              | KIN/FORM OF P     | AYMENT/MI  | LITARY/ETC. |                |         |  |  |  |  |
| «Display Rules»          |                   |            |             |                |         |  |  |  |  |

**Внимание:** пример расчета с будущей датой носит сугубо информативный характер. Статус расчета при этом не гарантирован (статус М). Оформление перевозок по тарифам FLEXIBLE можно производить только с 01 апреля 2016 (см. пункт 14.TRAVEL RESTRICTIONS правил применения тарифа)!

4) Оформите авиабилет.